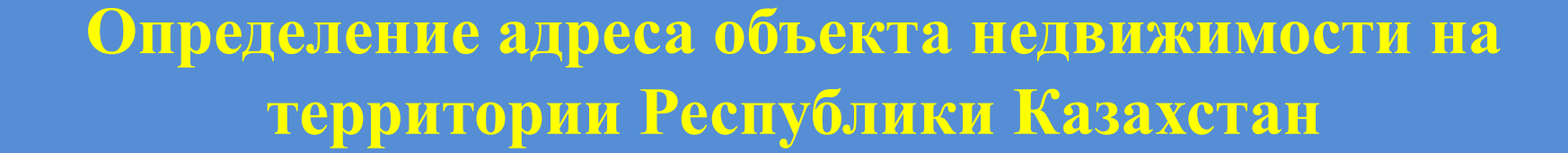

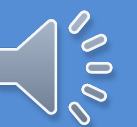

#### Шаг 1. Открытие сайта egov.kz в браузере

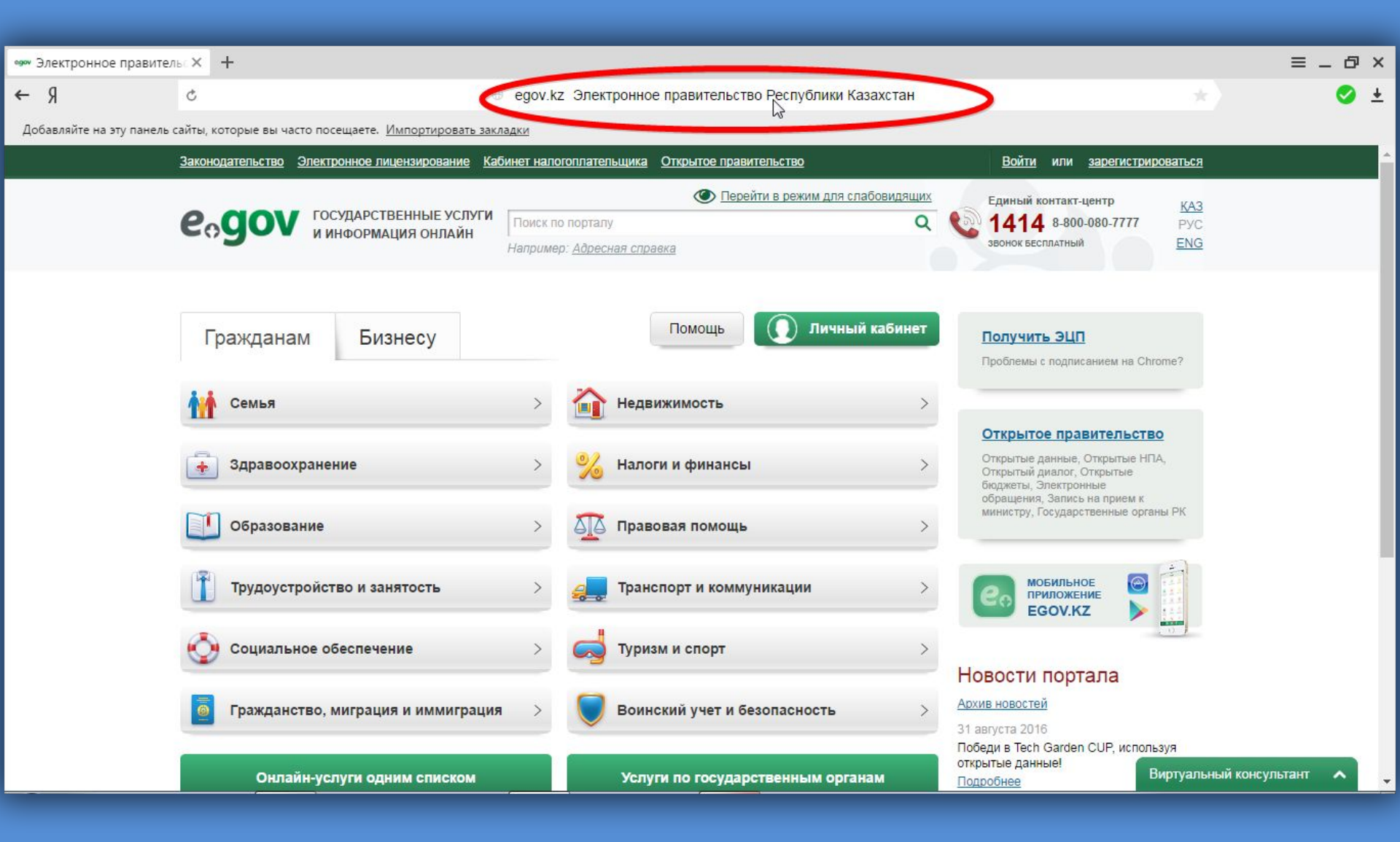

#### Шаг 2. Авторизация на сайте egov.kz

| •••• Электронное правительс × +                                                      |                                                                                                    | ≡ _ & ×                                                                                                    |
|--------------------------------------------------------------------------------------|----------------------------------------------------------------------------------------------------|----------------------------------------------------------------------------------------------------|
| b c                                                                                  | egov.kz Электронное правительство Республики Казахстан                                                            | * 📀 🛓                                                                                                    |
| Добавляйте на эту панель сайты, которые вы часто посещаете. <u>Импортировать зак</u> | адки                                                                                                    |                                                                                                    |
| Законодательство Электронное лицензирование Ка                                       | инет налогоплательщика Открытое правительство                                                                     | Войти пи зарегистрироваться                                                                                   |
| еодот государственные услуги<br>и информация онлайн                                  | Перейти в режим для слабовидящих           Поиск по порталу         Q           Например: <u>Адресная справка</u> | Единый контакт-центр КАЗ<br>1414 8-800-080-7777 РУС<br>звонок бесплатный ЕNG                                  |
| Гражданам Бизнесу                                                                    | Помощь 💽 Личный кабинет                                                                                           | Получить ЭЦП<br>Проблемы с подписанием на Chrome?                                                             |
| Семья                                                                                | > 🏠 Недвижимость >                                                                                                |                                                                                                    |
| Здравоохранение                                                                      | > 🔧 Налоги и финансы >                                                                                            | Открытое правительство<br>Открытые данные, Открытые НПА,<br>Открытый диалог, Открытые<br>бюджеты, Электронные |
| Образование                                                                          | > 🔯 Правовая помощь >                                                                                             | министру, Государственные органы РК                                                                           |
| Трудоустройство и занятость                                                          | > Спранспорт и коммуникации >                                                                                     | Соб приложение<br>ЕGOV.KZ                                                                                     |
| Социальное обеспечение                                                               | > 🤿 Туризм и спорт >                                                                                              | 201                                                                                                    |
| Бажданство, миграция и иммиграция                                                    | > 👿 Воинский учет и безопасность >                                                                                | Новости портала<br><u>Архив новостей</u><br>31 августа 2016<br>Победи в Tech Garden CUP, используя            |
| idp.egov.kz/idp/login?lvl=2&url=http%3A%2F%2Fegov.kz%2Fcms%2Fcallback%2Fauth%2       | стя%2F Услуги по государственным органам                                                                          | открытые данные!<br>Подробнее Виртуальный консультант                                                         |

#### Шаг 3. Выбор типа авторизации - ЭЦП

| egov           | SSO              | × +                    |                                                                                            |                                                                                     |                                                                             | ≡ _ 6 ×                                  |
|----------------|------------------|------------------------|--------------------------------------------------------------------------------------------|-------------------------------------------------------------------------------------|-----------------------------------------------------------------------------|------------------------------------------|
| € Я            |                  | Ċ                      | a idp.egov.kz SSO                                                                          |                                                                                     |                                                                             | 🥝 🛓                                      |
| Добавляйт      | е на эту панель  | сайты, которые вы час  | то посещаете. Импортировать закладки                                                       |                                                                                     |                                                                             |                                          |
|                |                  | Законодательство       | Электронное лицензирование Кабинет налогоплательщика Открытое правителы                    | <u>CTBO</u>                                                                         | Войти или зарегистрироваться                                                | î li li li li li li li li li li li li li |
|                |                  | e₀gov                  | ГОСУДАРСТВЕННЫЕ УСЛУГИ<br>И ИНФОРМАЦИЯ ОНЛАЙН                                              | A A                                                                                 | Единый контакт-центр<br>1414 8-800-080-7777 КАЗ<br>Эвонок бесплатный<br>ЕNG |                                          |
|                |                  | Главная                |                                                                                            |                                                                                     | Помощь                                                                      |                                          |
|                |                  |                        | Вход на портал                                                                             |                                                                                     |                                                                             |                                          |
|                |                  |                        | Логин/пароль<br>Логин/Пароль<br>ИИН или БИН<br>Пароль<br>Войти в систему —все по<br>для за | Одноразовый пароль <u>Регистрация</u> <u>Забыли пароль?</u> Ля обязательны полнения |                                                                             |                                          |
| https://idp.eg | ov.kz/idp/login? | /lvl=28turl=http%3A%2l | %2Fegov.kz%2Fcms%2Fcallback%2Fauth%2Fcms%2F#centerColSettingAuth                           |                                                                                     |                                                                             | •                                        |

#### Шаг 4. Вход по ЭЦП

| egov SSO               | × +                               |                                                                      |             |                            |                    |                                                                 |                     | ≡_∂× |
|------------------------|-----------------------------------|----------------------------------------------------------------------|-------------|----------------------------|--------------------|-----------------------------------------------------------------|---------------------|------|
| R →                    | Ċ                                 |                                                                      | 6           | idp.egov.kz SSO            | i.                 |                                                                 |                     | 🥝 🛓  |
| Добавляйте на эту пане | ль сайты, которые вы часто посеща | ете. Импортировать закладки                                          |             |                            |                    |                                                                 |                     |      |
|                        | Законодательство Электронн        | юе лицензирование Кабинет налогог                                    | пательщии   | ка <u>Открытое правите</u> | <u>пьство</u>      | <u>Войти</u> или <u>зарегистрир</u>                             | оваться             |      |
|                        | еодот посуди                      | АРСТВЕННЫЕ УСЛУГИ<br>ОРМАЦИЯ ОНЛАЙН                                  |             |                            | A A                | Единый контакт-центр<br>1414 8-800-080-777<br>звонок бесплатный | 7 KA3<br>PYC<br>ENG |      |
|                        | Главная                           |                                                                      |             |                            |                    | Помо                                                            | щь                  |      |
|                        |                                   |                                                                      | Bx          | од на портал               |                    |                                                                 |                     |      |
|                        |                                   | Логин/пароль<br>ЭЦП<br>ИИН:<br>Е-mail:<br>ФИО<br>Срок дейст<br>Выбра | эцп<br>вия: | ЭЦП на SIM-карте           | Одноразовый пароль |                                                                 |                     |      |

#### Шаг 5. Выбор сертификата

#### Шаг б. Ввод обязательного пароля от ключа

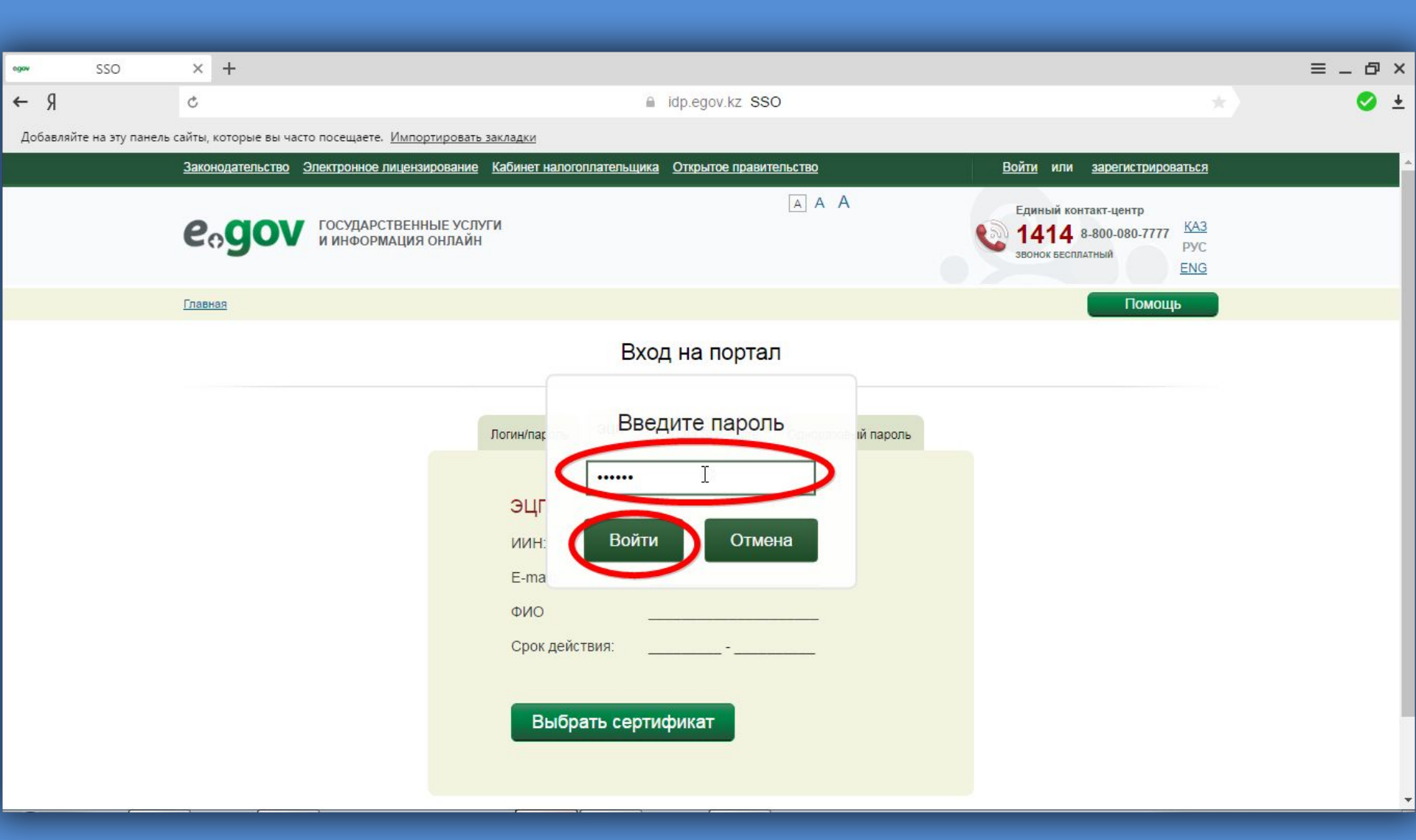

## Шаг 7. Вход в систему по сертификату

|                |            | sso          | ×                                  | +                                                                             |                      |                  |                                                                                                    |  | = _ 6 | ≡ _ Ø | = - 0 | ≡ _ Ø | ≡_ ♂ > | ≡ _ Ø × |
|----------------|------------|--------------|------------------------------------|-------------------------------------------------------------------------------|----------------------|------------------|----------------------------------------------------------------------------------------------------|--|-------|-------|-------|-------|--------|---------|
| ←              | Я          |              | Ç                                  |                                                                               |                      |                  | idp.egov.kz SSO                                                                                                    |  | *     | *     | * 🔮   | *     | * 📀 4  | * 📀 ±   |
| До             | бавляйте н | а эту панель | сайты,                             | которые вы часто посещаете. <u>Импорт</u>                                     | ировать закладки     |                  |                                                                                                    |  |       |       |       |       |        |         |
| Вход на портал |            |              |                                    |                                                                               |                      |                  |                                                                                                    |  |       |       |       |       |        |         |
|                |            |              |                                    |                                                                               | Логин/пароль         | эцп              | ЭЦП на SIM-карте Одноразовый пароль                                                                                |  |       |       |       |       |        |         |
|                |            |              |                                    |                                                                               | эцп                  |                  |                                                                                                    |  |       |       |       |       |        |         |
|                |            |              |                                    |                                                                               | ИИН:<br>E-mail:      |                  | @GMAIL.COM                                                                                                    |  |       |       |       |       |        |         |
|                |            |              |                                    |                                                                               | ФИО<br>БИН::         |                  | 110940000768                                                                                                    |  |       |       |       |       |        |         |
|                |            |              |                                    |                                                                               | Наимено<br>организац | ание<br>µи:      | КОММУНАЛЬНОЕ<br>ГОСУДАРСТВЕННОЕ УЧРЕЖДЕНИЕ<br>"ОТДЕЛ АРХИТЕКТУРЫ И<br>ГРАДОСТРОИТЕЛЬСТВА АКИМАТА<br>ГОРОДА ТАРАЗА" |  |       |       |       |       |        |         |
|                |            |              |                                    |                                                                               | Срок дей             | твия:<br>йти в с | 01.04.2016 - 01.04.2017<br>СИСТЪМУ                                                                                 |  |       |       |       |       |        |         |
|                |            |              | <mark>© Эл</mark><br><u>О по</u> ј | ектронное правительство Республики<br><u>отале Карта сайта Обратная связи</u> | Казахстан 🖪 🖢        | Ha<br>R          | ашли ошибку? Сtrl Enter<br>ыделите её и нажмите                                                                    |  |       |       |       |       |        |         |

# Шаг 8. Во всплывающем окне можно добавить номер для оповещения посредством СМС

| _ Электронное правител     | ль∶× +                                            |                                                                                                    | ≡_ Ø ×    |
|----------------------------|---------------------------------------------------|----------------------------------------------------------------------------------------------------|-----------|
| R →                        | ×                                                 | едоv.kz Электронное правительство Республики Казахстан                                                                                                    | 🥝 🛓       |
| Добавляйте на эту панель   | сайты, которые вы часто посещаете. <u>Импорти</u> | ровать закладки                                                                                                    |           |
|                            | Законодательство Электронное лицензиро            | вание Кабинет налогоплательщика Открытое правительство 110940000768 🔹                                                                                                    | *.        |
|                            | еодот государственны и информация он              | С Перейти в режим для слабовидящих санковидящих санковидащих санковидащих санкови |           |
|                            | Гражданам Бизнесу                                 | Помощь Личный кабинет Получить ЭЦП<br>Проблемы с подписанием на Chrome?                                                                                                    |           |
|                            | <ul><li>Семья</li><li>Здравоохранение</li></ul>   | Уважаемый пользователь!<br>Вам необходимо подтвердинь или указать свой номер сотового гелефона в<br>профиле. Подтвердив/добавив свой номер при помощи ЭЦП, у вас есть<br>возможность стать пользователем «мобильного правительства». Пользователь<br>"мобильного правительства" получает возможность получать некоторые<br>государственные услуги без ЭЦП, отправлять запросы на получение справок по<br>SMS, своевременно получать уведомления о готовности документов в ЦОНе,                                                                                                    |           |
|                            | Образование<br>Трудоустройство и занятости        | новых штрафах ПДД, а также оставлять ооращения на официальной олог-<br>платформе руководителей государственных органов РК.<br>Добавить номер Отмена                                                                                                    |           |
|                            | Социальное обеспечение                            | <ul> <li>У Туризм и спорт</li> <li>Новости портала</li> </ul>                                                                                                    |           |
|                            | Бражданство, миграция и им                        | миграция > Воинский учет и безопасность > Архив новостей<br>31 августа 2016<br>Победи в Tech Garden CUP, используя                                                                                                    |           |
| Ожидается cdn.nanosemantic | cs.ru                                             | м Услуги по государственным органам <u>Подробнее</u> Виртуальный консул                                                                                                    | њтант 🔨 🗸 |

#### Шаг 9. Для удобства поиска можно вывести услуги списком

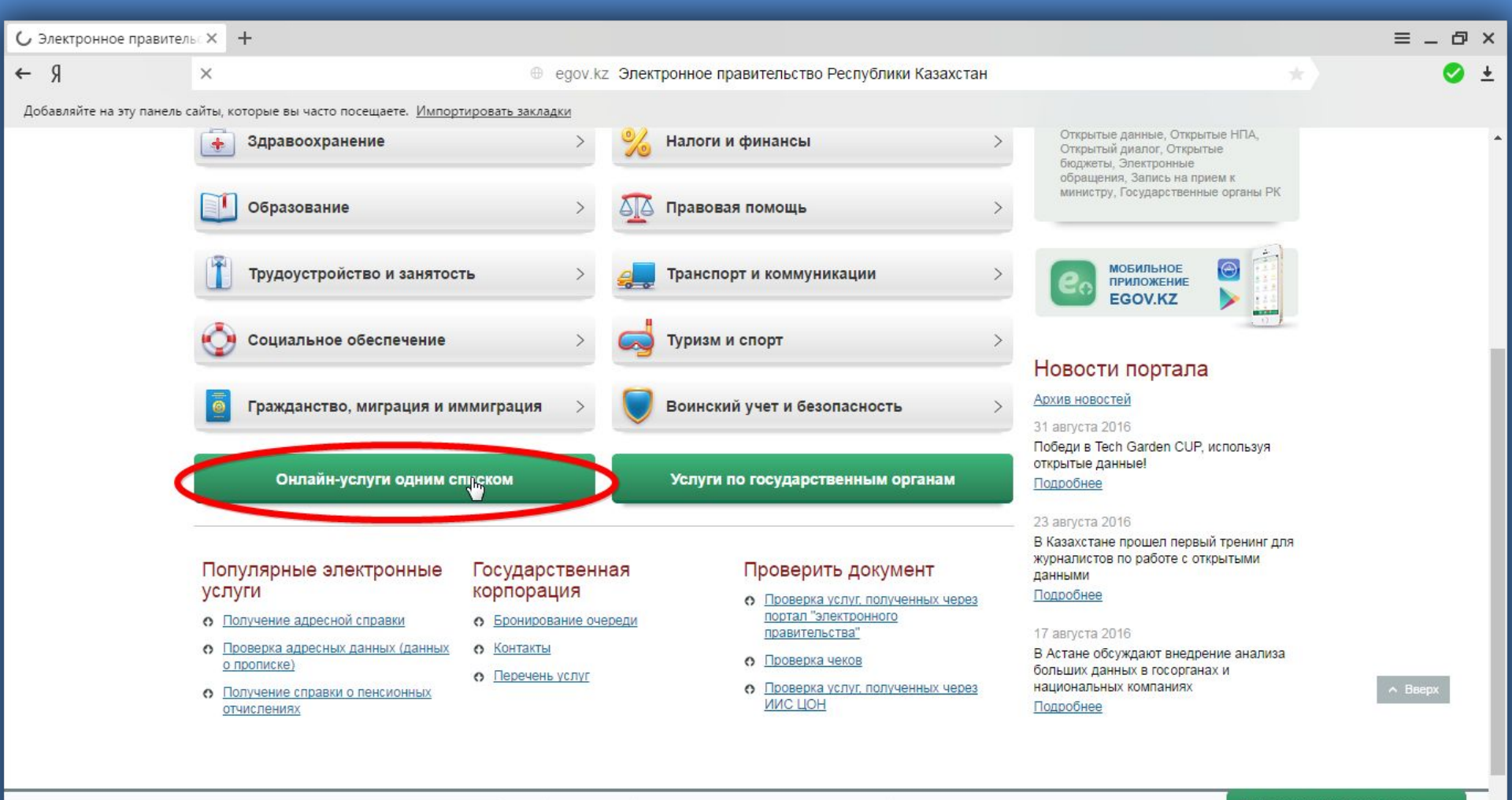

egov.kz/cms/ru/online-services/for\_citizen

В У П Нашли ошибку?

стан

Сtri Enter Всего посетило за месяц:

#### Шаг 10. Выбор необходимой услуги

| •••• Электронное правитель: X        | +                                                                                                    | ≡                       | _ @ ×    |
|--------------------------------------|----------------------------------------------------------------------------------------------------|-------------------------|----------|
| ¢ Я ¢                                | едоv.kz Электронное правительство Республики Казахстан                                                                                                    |                         | 🥝 ±      |
| Добавляйте на эту панель сайты,      | которые вы часто посещаете. <u>Импортировать закладки</u>                                                                                                    |                         |          |
|                                      | Оформление и получение актов на право временного возмездного (долгосрочного, краткосрочного) землепользования (аренды)                                                                                                    |                         | •        |
|                                      | Оформление и получение актов на право постоянного землепользования                                                                                                    |                         |          |
|                                      | Оформление и получение актов на право частной собственности на земельный участок                                                                                                    |                         |          |
|                                      | Оформление и регистрация земельного участка на территории населенных пунктов                                                                                                    |                         |          |
|                                      | Подача электронного заявления на получение дубликата технического паспорта объектов недвижимости                                                                                                    |                         |          |
|                                      | Подача электронного заявления на получение технического паспорта объектов недвижимости                                                                                                    |                         |          |
|                                      | Получение адресной справки                                                                                                    |                         |          |
|                                      | Получение архитектурно-планировочного задания                                                                                                    |                         |          |
|                                      | Получение дубликата правоустанавливающего документа на недвижимость                                                                                                    |                         |          |
|                                      | Получение информации о правоустанавливающем документе первичного предоставления права на земельный участок                                                                                                    |                         |          |
|                                      | Получение разрешения на снос или перезакладку (перенос) геодезических пунктов                                                                                                    |                         | - 1      |
|                                      | Получение решения на изменение целевого назначения земельного участка                                                                                                    |                         |          |
|                                      | Получение справки по определению адреса объектов недвижимости на территории Республики Казахстан                                                                                                    |                         |          |
|                                      | Получение справок о зарегистрированных правах (обременениях) на недвижимое имущество и его технических характеристиках                                                                                                    |                         |          |
|                                      | Постановка на учет и очередность, а также принятие местными исполнительными органами решения о предоставлении жилища гражда<br>нуждающимся в жилище из государственного жилищного фонда или жилище, арендованном местным исполнительным органом в части<br>жилищном фонде | aHam.<br>IOM ^ Bae      | рх       |
|                                      | Предоставление информации об изготовлении идентификационного документа на земельный участок                                                                                                    |                         |          |
|                                      | Представление информации о принадлежности земельного участка                                                                                                    |                         |          |
| egov.kz/cms/ru/online-services/for_c | itizen/668_mne Эмации на земельный участок                                                                                                    | Виртуальный консультант | <u> </u> |
|                                      |                                                                                                    |                         | 0.05     |

#### Шаг 11. Заказ выбранной услуги

| 📟 Получение справки г      | io ∈ × +                                                                                                    |                                                                                                    | ≡_ @ × |
|----------------------------|----------------------------------------------------------------------------------------------------|----------------------------------------------------------------------------------------------------|--------|
| к →                        | 🖒 🕀 egov.kz Получение спр                                                                                                    | авки по определению адреса объектов недвижимости на территории Республики Казахстан   Электронное пра 💮                                                                                                    | 🥥 🛓    |
| Добавляйте на эту панель   | сайты, которые вы часто посещаете. <u>Импо</u>                                                                                                    | ортировать закладки                                                                                                    |        |
|                            | <u>Главная</u> — <u>Онлайн-услуги одним списком д</u>                                                                                                    | Помощь                                                                                                    |        |
|                            | АвтоматизиРованная услуга<br>Получение справки по ог<br>территории Республики I<br>— Перейти на страницу рубрики                                                                                                    | пределению адреса объектов недвижимости на Заказать услугу онлайн<br>Казахстан                                                                                                    |        |
|                            |                                                                                                    | 🖀 Версия для печати                                                                                                    |        |
|                            | Государственный орган<br>Министерство национальной<br>экономики РК<br>Получатели услуги<br>Юридические лица<br>Физические лица<br>Место предоставления услуги<br>Местные исполнительные органы<br>областей, города<br>республиканского значения и<br>столицы<br>НАО «Государственная<br>корпорация «Правительство для<br>граждан»<br>Портал «электронного<br>правительства» | <ul> <li>Как получить услугу онлайн         <ol> <li>Авторизоваться на портале и перейти по кнопке «Заказать услугу онлайн».</li> <li>Заполнить и отправить заявку.</li> <li>В личном кабинете (в разделе «<u>История получения услуг</u>») ознакомиться с обработанной справкой и предъявить по месту требования.</li> <li>*Онлайн-услугу можно получить только по уточнению адреса объекта недвижимости на территории PK, для присвоения или упразднения адреса объекта недвижимости необходимо обратиться в <u>узнать на этой странице</u>.</li> </ol></li></ul> <li>*Онлайн-услугу можно получить только по уточнению адреса объекта недвижимости на территории PK, для присвоения или упразднения адреса объекта недвижимости необходимо обратиться в <u>узнать на этой странице</u>.</li> <li>*Как получить услугу на портале:         <ul> <li>Для уточнения адреса объекта недвижимости:                 <ul> <li>заявление по форме согласно <u>приложению 2</u> к настоящему стандарту государственной услуги;</li> <li>Как получить услугу в НАО «Государственная корпорация «Правительство для граждан»:</li> </ul> </li> <li>Для получения справки по уточнению, присвоению (постоянного) или упразднении адреса объекта недвижимости:                  заявление по форме согласно <u>приложению 2</u> к настоящему стандарту государственной услуги;</li> <li>документ удостоверяющий личность (для идентификации личность услугополучателя);</li>                     справка о зарегистрированных правах (обременениях) на недвижимое имущество и его технических характеристиках (при наличии возможности получения справки в информационной системе – не требуется);</ul></li> |        |
| egov.kz/wps/myportal/P22.0 | 2/                                                                                                    | з получения справки по присвоению (предварительного) адреса объекта недвижимости:                                                                                                    | пыані  |

# Шаг 12. Выбор области, в которой находится объект недвижимости

| 🕬 Электронное правител     | пьс× +      |                                                                                           | ≡ _  × |
|----------------------------|-------------|-------------------------------------------------------------------------------------------|--------|
| R →                        | Ċ           | 🕀 egov.kz Электронное правительство Республики Казахстан 🖈                                | 🤣 ±    |
| Добавляйте на эту панель о | сайты, кото | орые вы часто посещаете. <u>Импортировать закладки</u>                                    |        |
|                            | ЧАСТИЧН     |                                                                                           |        |
|                            |             |                                                                                           |        |
|                            | Выда        | ча справки по определению адреса объектов недвижимости на территории Республики Казахстан |        |
|                            |             |                                                                                           |        |
|                            | ▼ CBE,      | ДЕНИЯ О ТЕКУЩЕМ АДРЕСЕ ОБЪЕКТА НЕДВИЖИМОСТИ                                               |        |
|                            |             |                                                                                           |        |
|                            | 9           | РЕСПУБЛИКА КАЗАХСТАН                                                                      |        |
|                            |             | Искать Очистить                                                                           |        |
|                            | Ξ           | АТЫРАУСКАЯ (ОБЛАСТЬ)                                                                      |        |
|                            | Ξ           | восточно-казахстанская (область)                                                          |        |
|                            | ≡           | жамбылская (область)                                                                      |        |
|                            | Ξ           | ЗАПАДНО-КАЗАХСТАНСКАЯ (ОБЛАСТЬ)                                                           |        |
|                            | Ξ           | КАРАГАНДИНСКАЯ (ОБЛАСТЬ)                                                                  |        |
|                            |             |                                                                                           |        |
|                            |             |                                                                                           |        |
|                            |             |                                                                                           |        |

\*

egov.kz/wps/myportal/P22.02

#### Шаг 13. Выбор населённого пункта

| •••• Электронное прави | тельс 🗙 🕇     |                                                                                            | ≡_6;         |
|------------------------|---------------|--------------------------------------------------------------------------------------------|--------------|
| Я →                    | ¢             | egov.kz Электронное правительство Республики Казахстан                                     | ) 📀 <u>-</u> |
| Добавляйте на эту пане | ль сайты, кот | орые вы часто посещаете. Импортировать закладки                                            |              |
|                        | ЧАСТИЧ        | НО АВТОМАТИЗИРОВАННАЯ УСЛУГА                                                               |              |
|                        | Pue           |                                                                                            |              |
|                        | рыда          | ача справки по определению адреса объектов недвижимости на территории Республики казахстан |              |
|                        |               |                                                                                            |              |
|                        | ▼ CBE         | ЕДЕНИЯ О ТЕКУЩЕМ АДРЕСЕ ОБЪЕКТА НЕДВИЖИМОСТИ                                               |              |
|                        | 0             |                                                                                            |              |
|                        |               |                                                                                            |              |
|                        | L             | Искать Очистить                                                                            |              |
|                        |               | мойынкумский (Район)                                                                       |              |
|                        | _             |                                                                                            |              |
|                        | =             |                                                                                            |              |
|                        | Ξ             | ТАЛАССКИЙ (РАЙОН)                                                                          |              |
|                        | ≡             | ТАРАЗ (ГОРОД ОБЛАСТНАТО ЗНАЧЕНИЯ)                                                          |              |
|                        | ≡             | ТУРАРА РЫСКУЛОВА (РАЙОН)                                                                   |              |
|                        |               |                                                                                            |              |
|                        |               |                                                                                            |              |

-

## Шаг 14. Выбор геонима (улицы, проспекта, переулка и т.д.)

| and the second second second second second second second second second second second second second second second |                                                                                              |           |
|----------------------------------------------------------------------------------------------------|----------------------------------------------------------------------------------------------|-----------|
| 📟 Электронное правительс 🗙                                                                                       | +                                                                                            | ≡ _ ∂ ×   |
| ÷ Я ℃                                                                                                    | 🐵 egov.kz Электронное правительство Республики Казахстан                                     | 🥝 🛓       |
| Добавляйте на эту панель сайты                                                                                   | и, которые вы часто посещаете. <u>Импортировать закладки</u>                                 |           |
|                                                                                                    |                                                                                              | -         |
| Ч.А́с                                                                                                    | СТИЧНО АВТОМАТИЗИРОВАННАЯ УСЛУГА                                                             |           |
| BE                                                                                                    | ыдача справки по определению адреса объектов недвижимости на территории Республики Казахстан |           |
|                                                                                                    |                                                                                              |           |
| 1.00538                                                                                                    |                                                                                              |           |
| v                                                                                                    | СВЕДЕНИЯ О ТЕКУЩЕМ АДРЕСЕ ОБЪЕКТА НЕДВИЖИМОСТИ                                               |           |
| ſ                                                                                                    |                                                                                              |           |
|                                                                                                    |                                                                                              |           |
|                                                                                                    | ТАРАЗ (ГОРОД ОБЛАСТНОГО ЗНАЧЕНИЯ)                                                            |           |
| ſ                                                                                                    | Искать Очистить                                                                              |           |
|                                                                                                    |                                                                                              |           |
|                                                                                                    |                                                                                              |           |
|                                                                                                    | Малика жунисалиева (улица)                                                                   |           |
|                                                                                                    | малобесагашская (улица)                                                                      |           |
|                                                                                                    | малобесагашский (переулок)                                                                   |           |
|                                                                                                    |                                                                                              |           |
|                                                                                                    |                                                                                              |           |
|                                                                                                    |                                                                                              |           |
|                                                                                                    |                                                                                              |           |
| egov.kz/wps/myportal/P22.02/#                                                                                    | Виртуальный консул                                                                           | ьтант 🔨 🖵 |

#### Шаг 15. Выбор типа ОН и указание номера

| ♦ \$ \$ \$ \$ \$ \$ \$ \$ \$ \$ \$ \$ \$ \$ \$ \$ \$ \$ \$ | 👐 Электронное правительс 🗙     | +                                                           | =                       | _ @ × |
|------------------------------------------------------------|--------------------------------|-------------------------------------------------------------|-------------------------|-------|
|                                                            | ¢                              | 🕀 egov.kz Электронное правительство Республики Казахстан    |                         | 🥝 🛓   |
| <form></form>                                              | Добавляйте на эту панель сайть | , которые вы часто посещаете. <u>Импортировать закладки</u> |                         |       |
|                                                            |                                | CBERGEHURI O TEKYILEM AGPECE OGЪEKTA HEGBUXKUMOCTU          | Зиртуальный консультант | ~     |

#### Шаг 16. Поиск адреса в базе данных

| 👐 Электронное правитель: 🗙     | +                                                            | :                 | ≡ _ ı | a x |
|--------------------------------|--------------------------------------------------------------|-------------------|-------|-----|
| ¢ Я ¢                          | 🕀 egov.kz Электронное правительство Республики Казахстан     |                   |       | 🤌 🛓 |
| Добавляйте на эту панель сайть | ы, которые вы часто посещаете. <u>Импортировать закладки</u> |                   |       |     |
|                                | СВЕДЕНИЯ О ТЕКУЩЕМ АДРЕСЕ ОБЪЕКТА НЕДВИЖИМОСТИ               | уальный консульта | н     |     |

#### Шаг 17. Выбор вида справки и отправка запроса

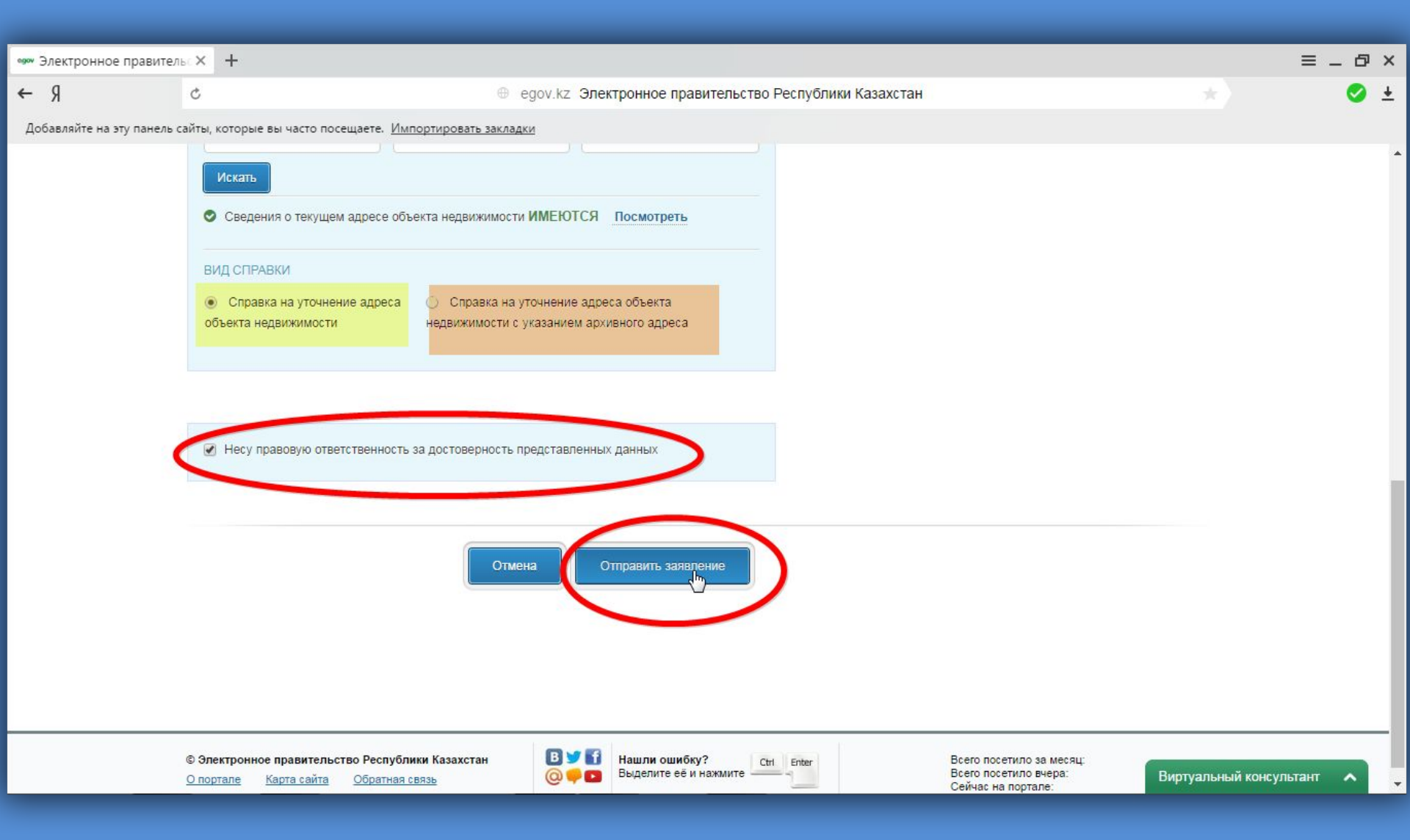

## Шаг 18. Обновление информации о результате запроса

| 📟 Электронное правител   | × +                               |                                   |                                                         |                                                                  |                          | ≡_ @ × |
|--------------------------|-----------------------------------|-----------------------------------|---------------------------------------------------------|------------------------------------------------------------------|--------------------------|--------|
| R →                      | Ċ                                 |                                   | egov.kz Электронное правительство Республики Казахстан  |                                                                  |                          | 🥑 🛨    |
| Добавляйте на эту панель | айты, которые вы часто посещаете. | те. Импортировать закла           | адки                                                    |                                                                  |                          |        |
|                          | е, gov государс<br>и информ       | РСТВЕННЫЕ УСЛУГИ<br>РМАЦИЯ ОНЛАЙН | Поиск по порталу Q<br>Например: <u>Адресная справка</u> | единый контакт-центр<br>1414 8-800-080-7777<br>звонок весплатный | <u>KA3</u><br>PYC<br>ENG | •      |
|                          | Главная                           |                                   |                                                         | Помощ                                                            | ь                        |        |
|                          | ЧАСТИЧНО АВТОМАТИЗИРОВАННАЯ Х     | Я УСЛУГА                          |                                                         |                                                                  |                          |        |

Выдача справки по определению адреса объектов недвижимости на территории Республики Казахстан

| Статус услу        | уги Запрос передан в обработку<br>Обновить Новый запрос Перейти в историю |  |
|--------------------|---------------------------------------------------------------------------|--|
| ИИН заявите        | еля 110940000768                                                          |  |
| Идентификатор услу | уги 10100167556959                                                        |  |

## Шаг 19. Просмотр истории полученных услуг

| •••• Электронное правител | льс× +                 |                                                    |                                                            |                                                                     |                                                 |                     |                               |   | ≡ _ ć    | 7 × |
|---------------------------|------------------------|----------------------------------------------------|------------------------------------------------------------|---------------------------------------------------------------------|-------------------------------------------------|---------------------|-------------------------------|---|----------|-----|
| R →                       | Ċ                      |                                                    | egov.kz Электронное                                        | е правительство Республики К                                        | азахстан                                        |                     |                               |   | <b>e</b> | • ± |
| Добавляйте на эту панель  | сайты, которые вы част | го посещаете. <u>Импортировать зак</u> л           | падки                                                      |                                                                     |                                                 |                     |                               |   |          |     |
|                           | Сообщаем, что          | э в новой версии интернет-браузер<br>невозможен. Д | ра Google Chrome 45 прекра<br>(ля того, чтобы далее получа | щена поддержка плагинов NPAPI,<br>ать услуги на портале, необходимо | в связи с чем запу<br>р пройти по <u>ссылке</u> | ск ПО<br><u>1</u> . | Java в данном браузере стал   |   |          |     |
|                           | Законодательство       | Электронное лицензирование Ка                      | бинет налогоплательщика                                    | Открытое правительство                                              |                                                 |                     | Мой портал 👻                  |   |          |     |
|                           |                        |                                                    |                                                            |                                                                     | A A A                                           | <                   | История получения услуг       |   |          |     |
|                           | <i>e</i> ogov          | ГОСУДАРСТВЕННЫЕ УСЛУГИ<br>И ИНФОРМАЦИЯ ОНЛАЙН      | Поиск по порталу                                           |                                                                     | Q                                               | 0                   | История оплаты услуг          |   |          | - 1 |
|                           |                        |                                                    | Например: Адресная справ                                   | <u>ska</u>                                                          |                                                 |                     | История получения услуг (ЦОН) | 2 |          | - 1 |
|                           | Главная                |                                                    |                                                            |                                                                     |                                                 |                     | Электронные обращения         |   |          |     |
|                           |                        |                                                    |                                                            |                                                                     |                                                 |                     | <u>Уведомления</u>            |   |          |     |
|                           | ЧАСТИЧНО АВТОМАТИ:     | ЗИРОВАННАЯ УСЛУГА                                  |                                                            |                                                                     |                                                 |                     | <u>Профайл</u>                |   |          | - 1 |
|                           | Выдача спра            | авки по определеник                                | о адреса объекто                                           | ов недвижимости на                                                  | территори                                       | иF                  | Выйти                         |   |          |     |

| Идентификатор услуги | 10100167556959             |
|----------------------|----------------------------|
| ИИН заявителя        | 110940000768               |
| Статус услуги        | Запрос передан в обработку |

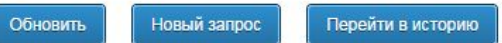

### Шаг 20. Выбор результата запроса из списка оказанных услуг

| •••• Электронное правительс ×     | +                                                                |                                    |                                                                                                    |                                                         |                     |
|-----------------------------------|------------------------------------------------------------------|------------------------------------|----------------------------------------------------------------------------------------------------|---------------------------------------------------------|---------------------|
| ← Я                               |                                                                  |                                    | 🕀 egov.kz Электронное правительство Республики Казахстан                                                                                                    |                                                         | *) 📀 🛓              |
| Добавляйте на эту панель сайты,   | которые вы часто п                                               | юсещаете. <u>Импо</u>              | ртировать закладки                                                                                                    |                                                         |                     |
|                                   | Сообщаем, что в н                                                | новой версии инт                   | ернет-браузера Google Chrome 45 прекращена поддержка плагинов NPAPI, в связи с чем запуск ПО Java в                                                                                                  | данном браузере стал                                    |                     |
|                                   |                                                                  |                                    | невозможен. Для того, чтобы далее получать услуги на портале, необходимо проити по <u>ссылке</u> .                                                                                                   |                                                         |                     |
| <u>33K0</u>                       | нодательство эле                                                 | ектронное лиценз                   | <u>ирование каоинет налогоплательщика</u> <u>Открытое правительство</u>                                                                                                    | мои портал +                                            |                     |
| e                                 | <b>∘gov</b> ⊮                                                    | ОСУДАРСТВЕНН<br>1 ИНФОРМАЦИЯ       | ААА<br>ОНЛАЙН Поиск по порталу<br>Например: <u>Адресная справка</u>                                                                                                    | ый контакт-центр<br>14 8-800-080-7777 р<br>к бесплатный | KA3<br>IVC<br>NG    |
| Глав                              | ная                                                              |                                    |                                                                                                    | Помощь                                                  |                     |
|                                   | История получе<br>Обновить<br>10100167556959<br>վ <sup>h</sup> ე | ния услуг<br>0.09.2016<br>9:44:01  | Зыдача справки по определению адреса объектов недвижимости на территории Республики Казахстан                                                                                                    | Запрос обработан                                        |                     |
|                                   | 10100159303294                                                   | 26.07.2016                         | Толучение справок об участии физического лица в юридических лицах, филиалах и представительствах                                                                                                    | Справка<br>подготовлена<br>Справка                      |                     |
|                                   | 10100159303248<br>10100159303225                                 | 23:49:28<br>26.07.2016<br>23:47:12 | Толучение справок об участии физического лица в юридических лицах, филиалах и представительствах<br>Толучение справок об участии физического лица в юридических лицах, филиалах и представительствах | подготовлена<br>Справка<br>подготовлена                 |                     |
|                                   | 10100159303211                                                   | 26.07.2016<br>23:45:31             | Толучение справки о государственной регистрации юридического лица, учетной регистрации филиала<br>представительства)                                                                                 | Справка<br>подготовлена                                 |                     |
| egov.kz/wps/myportal/P22.02?reque | estNumber=10100167                                               | 7556959                            | ие справок о всех регистрационных действиях юридического лица                                                                                                    | Справка Вирт                                            | уальный консультант |

## Шаг 21. Загрузка результата запроса

| 📟 Электронное правител     | ыс× +                |                                                   |                                                             |                                                                                    |                                         |                                                                  |                   | ≡_ @ × |
|----------------------------|----------------------|---------------------------------------------------|-------------------------------------------------------------|------------------------------------------------------------------------------------|-----------------------------------------|------------------------------------------------------------------|-------------------|--------|
| R →                        | ¢                    |                                                   | egov.kz Электронное                                         | правительство Республики Казахста                                                  | ан                                      |                                                                  |                   | 🥝 🛓    |
| Добавляйте на эту панель ( | айты, которые вы час | сто посещаете. <u>Импортировать за</u>            | кладки                                                      |                                                                                    |                                         |                                                                  |                   |        |
|                            | Сообщаем, чт         | го в новой версии интернет-браузе<br>невозможен., | ера Google Chrome 45 прекра<br>Для того, чтобы далее получа | щена поддержка плагинов NPAPI, в связи<br>ать услуги на портале, необходимо пройти | с чем запуск П(<br>і по <u>ссылке</u> . | ) Java в данном браузере стал                                    |                   |        |
|                            | Законодательство     | Электронное лицензирование К                      | абинет налогоплательщика                                    | Открытое правительство                                                             |                                         | <u>Мой портал</u>                                                |                   |        |
|                            | e₀gov                | ГОСУДАРСТВЕННЫЕ УСЛУГИ<br>И ИНФОРМАЦИЯ ОНЛАЙН     | 1 Поиск по порталу<br>Например: <u>Адресная справ</u>       | <u>Ka</u>                                                                          | A A<br>Q                                | Единый контакт-центр<br>1414 8-800-080-7777<br>звонок бесплатный | KA3<br>PYC<br>ENG |        |
|                            | Главная              |                                                   |                                                             |                                                                                    |                                         | Помощь                                                           |                   |        |

Выдача справки по определению адреса объектов недвижимости на территории Республики Казахстан

| Идентификатор услуги | 10100167556959                                   |
|----------------------|--------------------------------------------------|
| ИИН заявителя        | 110940000768                                     |
| Статус услуги        | Запрос обработан                                 |
|                      | Скачать результат Новый запрос Перейти в историю |

Виртуальный консультант

## Шаг 22. Просмотр результата

|             | Ċ                                              | egov.kz shepDownlo                                                          | adPdf                                                     | Сохранить Напечатать 🗸          | 🥝 🛓 |
|-------------|------------------------------------------------|-----------------------------------------------------------------------------|-----------------------------------------------------------|---------------------------------|-----|
| вляйте на э | ту панель сайты, которые вы часто посещаете. 🖉 | мпортировать закладки                                                       |                                                           |                                 |     |
|             | ақпараттық-анықтамалық қызметі"                | yeayr"                                                                      |                                                           |                                 | 1   |
| •           |                                                | CAUTET THE FATA FURLITLIELI SATINI - KAZA                                   | истан Республикает                                        |                                 |     |
| ~           | (Республи                                      | а маңызы бар қаланың/облыс маңызы бар қаланың/ауданның о                    | сәулет және қала құрылысы басқармасы/б                    | өлімі)                          |     |
| _           | AD SICI                                        | Отдел архитектуры и градостроительства -                                    | Республика Казахстан                                      |                                 |     |
| _           | (Управление                                    | /отдел архитектуры и градостроительства города республиканся                | кого значения/города областного значения                  | и/района)                       |     |
|             | жы                                             | ЛЖЫМАЙТЫН МҮЛІК ОБЪЕКТІСІНІҢ МЕКЕНЖАЙЫІ                                     | Н НАҚТЫЛАУ ТУРАЛЫ АНЫҚТАМА                                | e alg                           |     |
| +           |                                                | СПРАВКА ОБ УТОЧНЕНИИ АДРЕСА ОБЪЕК                                           | ТА НЕДВИЖИМОСТИ                                           | (GLCC                           |     |
|             |                                                | МЕКЕНЖАЙ ТІРКЕЛІМІ АЖ / ИС АДРЕ                                             | ЕСНЫЙ РЕГИСТР                                             |                                 |     |
|             |                                                | (жылжымайтын мүлік нысаны / объект не,                                      | движимости)                                               |                                 |     |
|             |                                                |                                                                             |                                                           | I MAANIFI I ICHAAR              |     |
|             | Тұрақты/алдын-ала тіркеу<br>алресі:            | қазақстан РЕСПУБЛИКАСЫ, ЖАМБЫЛ ОБЛЫСЫ,<br>ТАРАЗ ОБЛЫСТЫҚ МАҢЫЗЫ БАР ҚАЛАСЫ, | РЕСПУБЛИКА Казахстан, ОБЛАСТ<br>ГОРОД ОБЛАСТНОГО ЗНАЧЕНИЯ | ь жамьылская,<br>1 тараз, улица |     |
|             | Постоянный/предварительный                     | МӘЛІК ЖҮНІСӘЛИЕВ КӨШЕСІ, үй №1                                              | МАЛИКА ЖУНИСАЛИЕВА, дом №                                 |                                 |     |
|             | адрес регистрации:                             |                                                                             |                                                           |                                 |     |
|             | Мекен-жай тіркеу коды:                         | 0201300167476704                                                            |                                                           |                                 |     |
|             | Регистрационный код адреса:                    |                                                                             |                                                           |                                 |     |
|             | Объектінің сипаттамасы:                        |                                                                             | TO A                                                      | (Ore.                           |     |
|             | Описание объекта:                              | নক                                                                          | 1 CICL                                                    | 2                               |     |
|             |                                                | 2223                                                                        |                                                           |                                 |     |

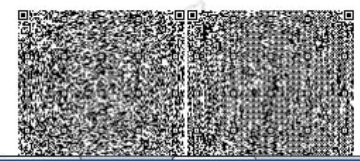